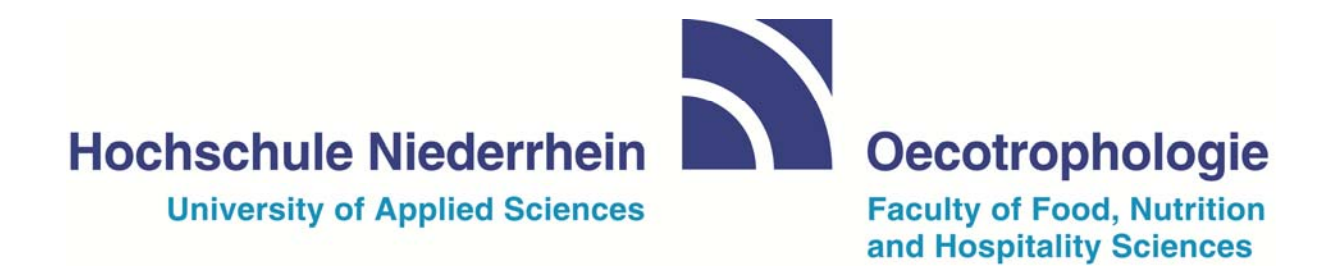

# Anleitung zur Erstellung eines Serienbriefes

### <u>Inhalt</u>

| Inhalt                                                                                            | 2    |
|---------------------------------------------------------------------------------------------------|------|
| Bestandteile eines Serienbriefes                                                                  | 3    |
| Das Hauptdokument einrichten                                                                      | 3    |
| Erstellen einer Datenquelle                                                                       | 5    |
| Zusammenführen des Hauptdokumentes und der Datenquelle                                            | 8    |
| Seriendruckfelder einfügen über den Seriendruck-Assistenten oder die Seriendruck-<br>Symbolleiste | 9    |
| Bedingungsfeld einfügen                                                                           | 10   |
| Vorschau auf Ihre Briefe                                                                          | 11   |
| Seriendruck beenden, Drucken der Briefe                                                           | 12   |
| Excel-Tabelle als Datenquelle                                                                     | 13   |
| Ein Leerzeichen einfügen, wenn vor dem Vornamen oder Nachnamen z.B. ein Titel steh                | nt15 |

#### Bestandteile eines Serienbriefes

Ein Serienbrief besteht aus den beiden Elementen **Hauptdokument** und **Datenquelle**, die über die Seriendruck-Funktion des Programms Word miteinander verbunden werden. Das Hauptdokument beinhaltet das eigentliche Anschreiben. In der Datenquelle werden alle Elemente, die mit dem Empfänger des Briefes in Zusammenhang stehen, festgehalten. Zu diesen gehören unter anderem die Adresse des Empfängers oder z.B. gemessenes Körpergewicht.

#### Das Hauptdokument einrichten

In vielen Fällen benutzt man als Hauptdokument ein bereits zuvor angefertigtes Anschreiben.

Starten Sie das Programm Word und öffnen Sie das Dokument, das als Grundlage des Serienbriefes genutzt werden soll.

Wählen Sie unter Sendungen den Menüpunkt Seriendruck starten.

Aktivieren Sie den Seriendruck-Assistent mit Schritt-für-Schritt-Anweisungen.

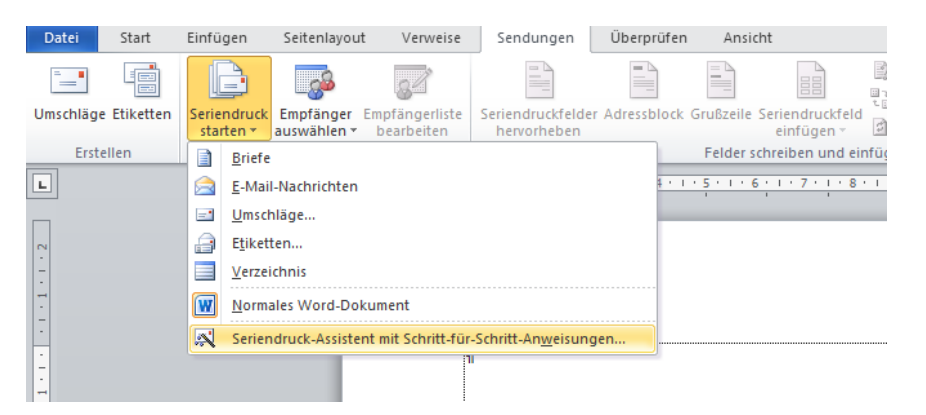

Im rechten Drittel Ihrer Word-Anwendung, innerhalb des Aufgabenbereichs wird nun der **Seriendruck-Assistent**, der Sie durch die weitere Bearbeitung führt, gestartet. Als Dokumenttyp wählen Sie die Option Briefe.

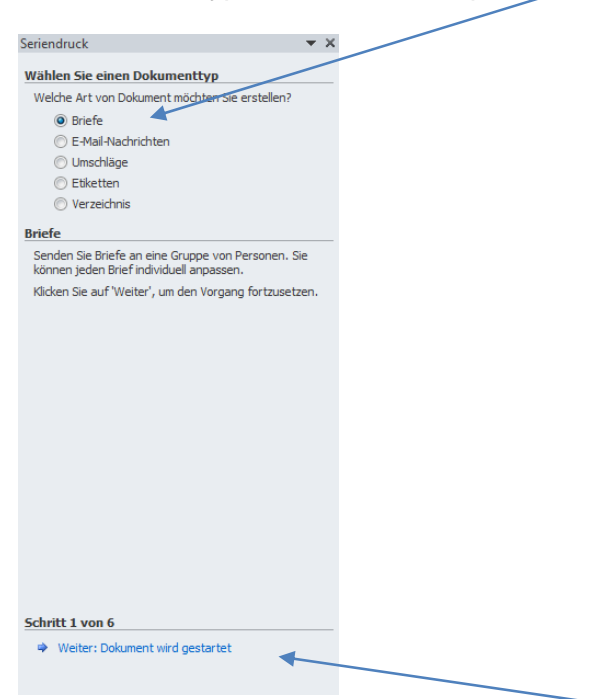

Zur weiteren Bearbeitung gehen Sie über Weiter: Dokument wird gestartet.

Im zweiten Fenster des Seriendruck-Assistenten wählen Sie die Option Aktuelles Dokument verwenden.

| Seriendruck                                                                                                    | - <del></del> × |
|----------------------------------------------------------------------------------------------------|-----------------|
|                                                                                                    |                 |
| Startdokument wählen                                                                                                    |                 |
| Wie möchten Sie Ihre Briefe einrichten?                                                                                             |                 |
| <ul> <li>Aktuelles Dokument verwenden</li> </ul>                                                                                    |                 |
| Mit Vorlage beginnen                                                                                                    |                 |
| Mit vorhandenem Dokument beginnen                                                                                                   |                 |
| 0                                                                                                    |                 |
| Aktuelles Dokument verwenden                                                                                                    |                 |
| Beginnen Sie mit dem angezeigten Dokument un<br>verwenden Sie den Serienbrief-Assistenten, um<br>Empfängerinformation hinzuzufügen. | d               |
|                                                                                                    |                 |
|                                                                                                    |                 |
|                                                                                                    |                 |
|                                                                                                    |                 |
| Calvitt Duran C                                                                                                    |                 |
| Schritt 2 von 6                                                                                                    |                 |
| Weiter: Empfänger wählen                                                                                                    |                 |
| Zurück: Dokumenttyp wählen                                                                                                    |                 |
|                                                                                                    |                 |

Zur Erstellung einer Adressliste bzw. zur Auswahl der Adressen gehen Sie auf Weiter: Empfänger wählen.

<u>Hinweis:</u> Im Seriendruck-Assistenten haben Sie jederzeit die Möglichkeit, falls Ihnen ein Fehler unterlaufen ist oder Sie sich nochmals den zuvor gewählten Schritt anschauen möchten, über den Link **Zurück** wieder einen Schritt im Assistenten zurück zu gehen.

#### **Erstellen einer Datenquelle**

Sie erreichen nun den Punkt, an dem Sie sich entscheiden, woher Sie Ihre Empfängerdaten (Adressen) nehmen. Vielleicht haben Sie bereits eine Liste z.B. in Excel mit Ihren Empfängern erstellt (eine Information zum Erstellen einer Excel-Liste finden Sie am Ende dieser Anleitung) oder Sie erstellen über den Seriendruck-Assistenten eine neue Liste.

Im nachfolgenden Beispiel wird zunächst der Weg über die Erstellung einer neuen Liste beschrieben.

Wählen Sie die Option Neue Liste eingeben unter dem Bereich Empfänger wählen.

| Seriendruck 🗸 🗙                                     |  |
|-----------------------------------------------------|--|
| Empfänger wählen                                    |  |
| 🔘 Vorhandene Liste verwenden                        |  |
| 💿 Von Outlook-Kontakten wählen                      |  |
| Neue Liste eingeben                                 |  |
| Neue Liste eingeben                                 |  |
| Geben Sie Namen und Adressen der Empfänger ein.     |  |
| 🖳 Erstellen 🗡                                       |  |
|                                                     |  |
|                                                     |  |
|                                                     |  |
|                                                     |  |
|                                                     |  |
|                                                     |  |
|                                                     |  |
|                                                     |  |
|                                                     |  |
|                                                     |  |
|                                                     |  |
|                                                     |  |
|                                                     |  |
|                                                     |  |
|                                                     |  |
| Schritt 3 von 6                                     |  |
| Weiter: Schreiben Sie Ihren Brief                   |  |
| <ul> <li>Zurück: Dokument wird gestartet</li> </ul> |  |

Folgen Sie dem Link **Erstellen** 

Das Fenster **Neue Adressliste** öffnet sich und Sie haben nun die Möglichkeit innerhalb des Programms Word die einzelnen Empfängerdaten festzuhalten.

Tragen Sie die erste Adresse in die jeweiligen Felder ein.

| Neue Adressliste                               |                          |                          |                        | ? ×              |
|------------------------------------------------|--------------------------|--------------------------|------------------------|------------------|
| <u>G</u> eben Sie Empfängerir<br>hinzuzufügen. | nformationen in die Tab  | elle ein. Klicken Sie au | ıf 'Neuer Eintrag', um | weitere Einträge |
| Titel                                          | ✓ Vomame ✓               | Nachname 👻               | Firmenname 🛛 👻         | Adresszeile 1 👻  |
|                                                |                          |                          |                        |                  |
|                                                |                          |                          |                        |                  |
|                                                |                          |                          |                        |                  |
|                                                |                          |                          |                        |                  |
|                                                |                          |                          |                        |                  |
|                                                |                          |                          |                        |                  |
|                                                |                          |                          |                        |                  |
|                                                |                          |                          |                        |                  |
|                                                |                          |                          |                        |                  |
|                                                |                          |                          |                        |                  |
| •                                              | m                        |                          |                        | •                |
| Neuer Fintrag                                  | Suchen                   |                          |                        |                  |
|                                                | gaanahini                |                          |                        |                  |
| Eintrag löschen                                | Spalten <u>a</u> npassen |                          | OK                     | Abbrechen        |

Nachdem der erste Eintrag mit allen notwendigen Informationen hinterlegt wurde, gehen Sie über **Neuer Eintrag**, um die Daten für die nachfolgenden Empfänger einzugeben.

Sollten Sie andere Feldbezeichnungen als die im Standard von Word vorgegebenen benötigen, so haben Sie die Möglichkeit Felder umzubenennen, Felder zu löschen oder neue Felder hinzuzufügen.

Klicken Sie auf den Button Spalten anpassen.

| Neue Adresslis                                                                                                    | Adressliste anpassen                                                                                                    | {? <mark>×</mark>                                      |                              |
|----------------------------------------------------------------------------------------------------|----------------------------------------------------------------------------------------------------|--------------------------------------------------------|------------------------------|
| Geben Sie Empf<br>hinzuzufügen.<br>Titel                                                                                                    | Eeldnamen<br>Titel<br>Vorname<br>Nachname<br>Firmenname<br>Adresszeile 1<br>Adresszeile 2<br>Ort<br>Bundesland/Kanton<br>Postleitzahl<br>Land/Region<br>Telefon privat<br>Telefon geschäftlich<br>E-Mail-Adresse | Hinzufügen      Löschen      Umbenennen      Nach oben | re Einträge<br>sszeile 1   ▼ |
| <ul> <li>▲</li> <li>▲</li></ul> | Spalten anpassen                                                                                                    |                                                        | Abbrechen                    |

In nachfolgendem Beispiel ergänzen wir die Adressliste um das Feld "Anrede".

Wählen Sie den Button Hinzufügen.

Geben Sie den zukünftigen Feldnamen ein.

#### Bestätigen Sie mit OK.

| Neue Adresslis                  | Adressliste anpassen |                             |
|---------------------------------|----------------------|-----------------------------|
| Geben Sie Empf<br>hinzuzufügen. | Eeldnamen            | tre Einträge<br>sszeile 1 ▼ |
| Neuer Eintrag                   | Spalten anpassen OK  | Abbrechen                   |

Nach der Erfassung aller Adressdaten schließen Sie die Maske Neue Adressliste.

Sie werden nun aufgefordert, Ihre Datenquelle zu speichern.

Nach Fertigstellung der Adressliste folgen Sie dem Seriendruck-Assistenten über den Link Weiter: Schreiben Sie Ihren Brief.

| Seriendruck 💌 🗙                                |   |
|------------------------------------------------|---|
| Empfänger wählen                               |   |
| <ul> <li>Vorhandene Liste verwenden</li> </ul> | / |
| 🔘 Von Outlook-Kontakten wählen                 | / |
| 🔘 Neue Liste eingeben                          |   |
| Vorhandene Liste verwenden                     |   |
| Zurzeit werden Ihre Empfänger gewählt aus:     |   |
| [Office Address List] in "bla.mdb"             |   |
| Andere Liste wählen                            |   |
| Empfängerliste bearbeiten                      |   |
| /                                              |   |
| /                                              |   |
| /                                              |   |
| /                                              |   |
|                                                |   |
| /                                              |   |
| /                                              |   |
| /                                              |   |
|                                                |   |
|                                                |   |
| /                                              |   |
| /                                              |   |
|                                                |   |
| Schritt 3 von 6                                |   |
| Weiter: Schreiben Sie Ihren Brief              |   |
| 🗢 Zurück: Dokument wird gestartet              |   |
|                                                |   |

#### Zusammenführen des Hauptdokumentes und der Datenquelle

In Schritt 4 des Seriendruck-Assistenten erfolgt das Zusammenführen von Hauptdokument und Datenquelle. Microsoft bietet Ihnen hier verschiedene Möglichkeiten, von denen wir Ihnen jedoch nur den Punkt **"Weitere Elemente"** empfehlen, da die beiden Optionen Adressblock und Grußzeile nicht nach einer deutschen Adressformatierung eingestellt sind.

Setzen Sie zunächst den Cursor an die Stelle in Ihrem Dokument, an der anschließend Ihre Empfängerdaten stehen sollen. In den meisten Fällen wird dies der Adressblock Ihres Anschreibens sein.

Öffnen Sie über Weitere Elemente das Fenster Seriendruckfelder einfügen.

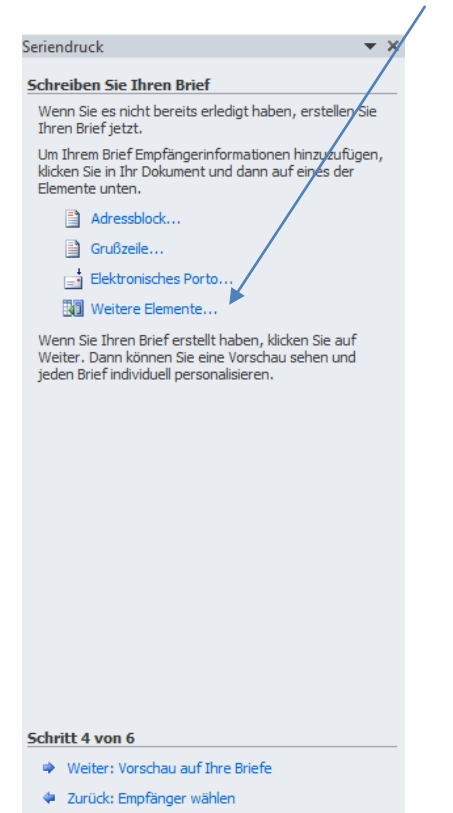

#### Seriendruckfelder einfügen über den Seriendruck-Assistenten oder die Seriendruck-Symbolleiste

Markieren Sie die Seriendruckfelder, die im Anschreiben erscheinen sollen.

Betätigen Sie den Button Einfügen.

| Seriendruckfeld einfügen                                                                                                    | ? ×                |
|----------------------------------------------------------------------------------------------------|--------------------|
| Einfügen:                                                                                                    |                    |
| Adressfelder                                                                                                    | Datenbankfelder    |
| Eelder:                                                                                                    |                    |
| Titel                                                                                                    |                    |
| Anrede<br>Vorname<br>Nachname<br>Firmenname<br>Adresszeile 1<br>Adresszeile 2<br>Ort<br>Bundesland/Kanton<br>Postleitzahl<br>Land/Region<br>Telefon privat<br>Telefon geschäftlich<br>E-Mail-Adresse |                    |
| Felde <u>r</u> auswählen                                                                                                    | Einfügen Abbrechen |

<u>Tipp:</u> Bei der Erstellung eines Adressblocks lassen Sie das Fenster **Seriendruckfelder ein**fügen geöffnet und fügen Sie die Felder nacheinander ein. Fehlende Leerzeichen und Leerzeilen können Sie nach dem Schließen des Fensters einfügen.

Ein gleichzeitiges Markieren aller Seriendruckfelder ist nicht möglich.

<u>Hinweis:</u> Um die Option Weitere Elemente erneut aufzurufen bedienen Sie sich der Symbolleiste Seriendruck.

Sie können die Feldfunktionen ein- oder ausschalten, indem Sie über Rechtsklick auf ein Seriendruckfeld die Option **Feldfunktionen ein/aus** auswählen oder über die Tastenkombination **Alt+F9**.

#### Bedingungsfeld einfügen

Möchten Sie Ihrem Anschreiben eine persönliche Anrede wie z.B. "Sehr geehrter Herr Müller" oder "Sehr geehrte Frau Schmidt" hinzufügen, können Sie innerhalb des Programms Word Bedingungsfelder zur Erstellung nutzen. Über den Button **Regeln** über die Option **Wenn...Dann...Sonst**... in der Seriendruck-Symbolleiste können Sie diese Felder anfertigen.

| Sendungen Überprüfen Ansicht                                                                                                    |                                                                                                    |                                                                                                    |
|----------------------------------------------------------------------------------------------------|----------------------------------------------------------------------------------------------------|----------------------------------------------------------------------------------------------------|
| Seriendruckfelder Adressblock Grubzeile Seriendruckfeld<br>hervorheben Felder schreiben und ein<br>1 · 5 · 1 · 6 · 1 · 7 · 1 · 8 · 1 · 9 · 1 · 10 · 1 · 11 · 1 · 12 · | Regeln *     Frage     Erage     Eingeben     Quenn Dann Sonst     Datensatz zusammenführen     Sequenz zusammenführen     Nächster Datensatz | Automatische Fehlerül Vorschau Ergebnisse                                                          |
|                                                                                                    | Näghster Datensatz Wenn<br>Jextmarke festlegen<br>D <u>a</u> tensatz überspringen wenn                                                        | Infen Brief Jezz. Um Ihrem Brief E klicken Sie in Ihr I Elemente unten. Adressbl Elemente Grußzeik |

<u>Tipp:</u> Verwenden Sie auch für diesen Fall nicht die vom Seriendruck-Assistenten angebotene Grußzeile, denn auch hier ist ein amerikanischer Standard hinterlegt.

Setzen Sie den Cursor an die entsprechende Stelle in Ihrem Dokument z.B. nach einem Betreff.

Klicken Sie auf den Button Regeln.

Wählen Sie die Option Wenn...Dann...Sonst... aus.

Tragen Sie im Fenster **Bedingungsfeld einfügen** die Daten, wie in nachfolgender Abbildung dargestellt, ein

Bestätigen Sie mit OK.

| Bedingungsfeld einfügen: WEN | N          |     |                          | ? X       |
|------------------------------|------------|-----|--------------------------|-----------|
| WENN                         |            |     |                          |           |
| Eeldname:                    | Vergleich: | - 1 | /ergleichen <u>m</u> it: |           |
| Anrede 💌                     | Gleich     | •   | Frau                     |           |
| Dann diesen Text einfügen:   |            |     |                          |           |
| Sehr geehrte Frau            |            |     |                          | ^         |
| Sonst diesen Text einfügen:  |            |     |                          | <b>v</b>  |
| Sehr geehrter Herr           |            |     |                          | *         |
|                              |            |     |                          | -         |
|                              |            |     | ОК                       | Abbrechen |

Setzen Sie den Cursor hinter das Bedingungsfeld.

Geben Sie ein Leerzeichen ein.

Öffnen Sie die Maske Seriendruckfelder einfügen.

Markieren Sie das Feld Nachname und fügen Sie dieses ein.

Setzen Sie zum Schluss ein Komma hinter das Feld Nachname.

#### Vorschau auf Ihre Briefe

Der 5. Schritt des Seriendruckassistenten ermöglicht Ihnen eine **Vorschau auf Ihre Briefe**. Nun können Sie kontrollieren ob noch Korrekturen im Anschreiben vorgenommen werden sollten, die Adresse an der richtigen Stelle steht oder die persönliche Anrede korrekt dargestellt wird.

Zur Vorschau auf Ihre Briefe gehen Sie im Seriendruckassistenten auf Weiter: Vorschau auf Ihre Briefe

| a ·                                                                                                    |                   |
|----------------------------------------------------------------------------------------------------|-------------------|
| Seriendruck                                                                                                    | ▼ ×               |
| Vorschau auf Ihre Briefe                                                                                                    |                   |
| Hier ist eine Vorschau für einen Seriendruckbrief. Ur<br>eine Vorschau für weitere Briefe zu sehen, klicken S<br>auf:                                                           | m<br>Sie          |
| << Empfänger: 1 >>                                                                                                    |                   |
| Empfänger suchen                                                                                                    |                   |
| Anderungen vornehmen                                                                                                    |                   |
| Sie können auch Ihre Empfängerliste änder                                                                                                    |                   |
| Empfängerliste bearbeiten                                                                                                    |                   |
| Empfänger ausschließen                                                                                                    |                   |
| Wenn Sie die Briefvorschau beendet haben, klicken<br>Weiter. Dann können Sie die zusammengeführten<br>Briefe drucken oder editieren, um persönliche<br>Kommentare hinzuzufügen. | Sie               |
|                                                                                                    |                   |
|                                                                                                    |                   |
|                                                                                                    |                   |
|                                                                                                    |                   |
|                                                                                                    |                   |
|                                                                                                    | $\langle \rangle$ |
| Schritt 5 von 6                                                                                                    | `                 |
| Weiter: Seriendruck beenden                                                                                                    |                   |
| 🗢 Zurück: Schreiben Sie Ihren Brief                                                                                                    |                   |
|                                                                                                    |                   |

Über die beiden Doppelpfeile können Sie sich die einzelnen Briefe anschauen.

#### Seriendruck beenden, Drucken der Briefe

Im letzten Schritt des Seriendruckassistenten erfolgt der Ausdruck der einzelnen Anschreiben.

Um den Seriendruck zu beenden, gehen Sie im Seriendruckassistenten auf Weiter: Seriendruck beenden

Wählen Sie unter dem Punkt Zusammenführen die Option Drucken.

| Seriendruck                                                                                                    | <b>▼</b> X                                                                                   |
|----------------------------------------------------------------------------------------------------|----------------------------------------------------------------------------------------------|
| Seriendruck beenden                                                                                                    |                                                                                              |
| Seriendruck kann jetzt Ihre Brie                                                                                                    | fe erstellen.                                                                                |
| Wählen Sie "Individuelle Briefe<br>zu personalisieren. Die zusamm<br>werden in einem neuen Dokume<br>Briefe zu ändern, wechseln Sie | earbeiten", um Briefe<br>engeführten Briefe<br>nt geöffnet. Um alle<br>zum Originaldokument. |
| Zusammenführen                                                                                                    |                                                                                              |
| 🔄 Drucken 🖌                                                                                                    |                                                                                              |
| 📳 Individuelle Briefe bear                                                                                                    | beiten                                                                                       |
|                                                                                                    |                                                                                              |
|                                                                                                    |                                                                                              |
|                                                                                                    |                                                                                              |
|                                                                                                    |                                                                                              |
|                                                                                                    |                                                                                              |
|                                                                                                    |                                                                                              |
|                                                                                                    |                                                                                              |
|                                                                                                    |                                                                                              |
|                                                                                                    |                                                                                              |
|                                                                                                    |                                                                                              |
|                                                                                                    |                                                                                              |
|                                                                                                    |                                                                                              |
|                                                                                                    |                                                                                              |
| Schritt 6 von 6                                                                                                    |                                                                                              |
| 🗢 Zurück: Vorschau auf Ihre                                                                                                    | Briefe                                                                                       |

In der Maske **Seriendruck an Drucker** können unterschiedliche Optionen zur Anzahl der Ausdrucke gewählt werden.

<u>**Tipp**</u>: Beachten Sie immer, dass zunächst zur Kontrolle eines korrekten Ausdrucks ein Probedruck erfolgen sollte.

Wählen Sie zur Kontrolle des Ausdrucks die Option Aktueller Datensatz.

| Seriendruck an Drucker                                                                                                    |
|----------------------------------------------------------------------------------------------------|
| Datensatzauswahl           Image: Alle state state st |
|                                                                                                    |
| OK Abbrechen                                                                                                    |

#### Excel-Tabelle als Datenquelle

In einigen Fällen möchten Sie eine Excel-Tabelle als Grundlage für die Adressliste erstellen oder vielleicht haben Sie eine solche Liste, die für die Anfertigung eines Serienbriefs genutzt werden soll.

Nachfolgend sind die Vorgehensweise zur Erstellung einer solchen Adressliste und die Verknüpfung mit einem Hauptdokument beschrieben.

Starten Sie das Programm Excel und erstellen Sie eine Tabelle mit Ihren Adressdaten.

<u>Hinweis:</u> Achten Sie aber bei der Anfertigung auf sprechende Feldnamen, d.h. in der ersten Zeile der Tabelle hinterlegen Sie für die einzelnen Spalten eine Überschrift wie z.B. Anrede, Vorname, Name usw.

Speichern Sie Ihre Tabelle nach der Eingabe der Adressdaten.

Schließen Sie die Arbeitsmappe oder das Programm Excel.

Öffnen Sie das Programm Word

Fahren Sie wie bereits oben beschrieben mit dem Seriendruckassistenten bis zum Punkt **Empfänger wählen** fort.

Wählen Sie unter Vorhandene Liste verwenden den Punkt Durchsuchen.

Rufen Sie im entsprechenden Verzeichnis die zuvor erstellte Excel-Tabelle auf.

| Seriendruck 🔻 🗙                                                 |
|-----------------------------------------------------------------|
| Empfänger wählen                                                |
| Ovrhandene Liste verwenden                                      |
| 🔘 Von Outlook-Kontakten wählen                                  |
| 💿 Neue Liste eingeben                                           |
| Vorhandene Liste verwenden                                      |
| Namen und Adressen von einer Datei oder Datenbank<br>verwenden. |
| Durchsuchen                                                     |
| Empfängerliste bearbeiten                                       |
|                                                                 |
|                                                                 |
|                                                                 |
|                                                                 |
|                                                                 |
|                                                                 |
|                                                                 |
|                                                                 |
|                                                                 |
|                                                                 |
|                                                                 |
|                                                                 |
| Schritt 3 von 6                                                 |
| Weiter: Schreiben Sie Ihren Brief                               |
| <ul> <li>Zurück: Dokument wird gestartet</li> </ul>             |

Das weitere Vorgehen finden Sie unter dem Punkt Zusammenführen des Hauptdokuments und der Datenquelle.

<u>Tipp:</u> Sollten Sie Änderungen an den Adressdaten durchführen wollen, sind diese ausschließlich im Programm Excel zu erledigen.

Wenn Sie eine Excel-Tabelle als Datenquelle verwenden, werden einige Seriendruckfelder eventuell verändert dargestellt (z.B. 56,0000 kg). Die Felder können Sie mit einem Rechtsklick über die Option **Feld bearbeiten** verändern. Hierzu wählen Sie im Dialogfenster **Feld-funktionen** aus. Unter **Erweiterte Feldeigenschaften** können Sie einen [Schalter] hinzufügen. Die verschiedenen Möglichkeiten finden Sie in der **Hilfe** von Microsoft Word.

| auswanien                                                                                                    | Erweiterte Feldeigenschaften                |  |
|----------------------------------------------------------------------------------------------------|---------------------------------------------|--|
| ategorien:                                                                                                    | F <u>e</u> ldfunktionen:                    |  |
| (Alle)                                                                                                    | MERGEFIELD Körpergewicht                    |  |
| eldna <u>m</u> en:                                                                                                    | MERGEFIELD Feldname [Schalter]              |  |
| III-in     III-in       SoT-Balton     SareatingLine       Hyperlink     If       IndudeText     IndudeText       Index     III-in       Koroba     E       Saroba     Saroba       Jink     JistNum       MacroButton     MergeRec       MergeRec     VergeRec       VergeRec     VergeRec       VergeSeq     Vext | Tormatierung bei Aktualisierung beibehalten |  |

## Ein Leerzeichen einfügen, wenn vor dem Vornamen oder Nachnamen z.B. ein Titel steht

In einigen Fällen beinhaltet Ihre Datenquelle ein Seriendruckfeld mit der Bezeichnung Titel um Daten wie *Dr. oder Prof.* zu hinterlegen. Zur Anfertigung eines vollständigen Adressblocks und persönlichen Anrede soll dieser Titel nun auch integriert werden. Hierbei ist es wichtig, dass je nachdem an welcher Stelle das Seriendruckfeld eingefügt wird auch automatisch ein Leerzeichen erscheint. Allerdings ist zu beachten, dass es auch Adressen gibt, die keinen Titel enthalten. In diesen Fällen soll kein Leerzeichen erscheinen.

Für diese Fälle bietet Word ebenfalls über die Funktion **Bedingungsfeld** "**Wenn... Dann...Sonst...**" eine gute Möglichkeit diese Anforderung automatisiert durchzuführen.

Setzen Sie den Cursor an die Stelle im Hauptdokument, wo später ein Leerzeichen stehen soll, d.h. zunächst im Adressfeld vor das Seriendruckfeld *Vorname*.

Wählen Sie die Option Regeln aus.

Aktivieren den Punkt Wenn...Dann...Sonst...

Suchen Sie unter Feldname das Feld Titel.

Als Vergleich entscheiden Sie sich für ist nicht leer.

Geben Sie unter Dann diesen Text einfügen ein Leerzeichen ein.

Bestätigen Sie Ihre Eingabe mit OK.

| Bedingungsfeld einfügen: WENI      | 4                                  | an muniting      | ? ×       |
|------------------------------------|------------------------------------|------------------|-----------|
| WENN                               |                                    |                  |           |
| <u>F</u> eldname:                  | Vergleich:                         | Vergleichen mit: |           |
| Titel                              | <ul> <li>ist nicht leer</li> </ul> | ▼                |           |
| Dann diesen Text einfügen:         |                                    |                  |           |
|                                    |                                    |                  | •         |
|                                    |                                    |                  |           |
| Sonst diason Text einfügen:        |                                    |                  | · · · · · |
| <u>sonst diesen rext einingen.</u> |                                    |                  |           |
|                                    |                                    |                  |           |
|                                    |                                    |                  | +         |
|                                    |                                    | ОК               | Abbrechen |

Setzen Sie den Cursor anschließend in Ihrer persönlichen Anrede vor das Seriendruckfeld Nachname.

Wiederholen Sie wie oben beschrieben ab dem Punkt Bedingungsfeld einfügen.